### TUTORIAL DE PRIMEIRO ACESSO ÀS BIBLIOTECAS VIRTUAIS VIA MOODLE

Tutorial de acesso às bibliotecas virtuais

Total de 26 slides | Autor: Biblioteca Cefor

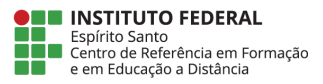

v.1.0

### **1. Acessando o Moodle**

Para acessar as Bibliotecas Virtuais é necessário ter usuário e senha de acesso à plataforma Moodle

#### 1.1 Acesse o link: https://ava.cefor.ifes.edu.br/

1.2 Digite o usuário e senha (o mesmo utilizado no sistema acadêmico Ifes) e clique em Acessar. Ambiente Virtual de Aprendizagem do Ifes

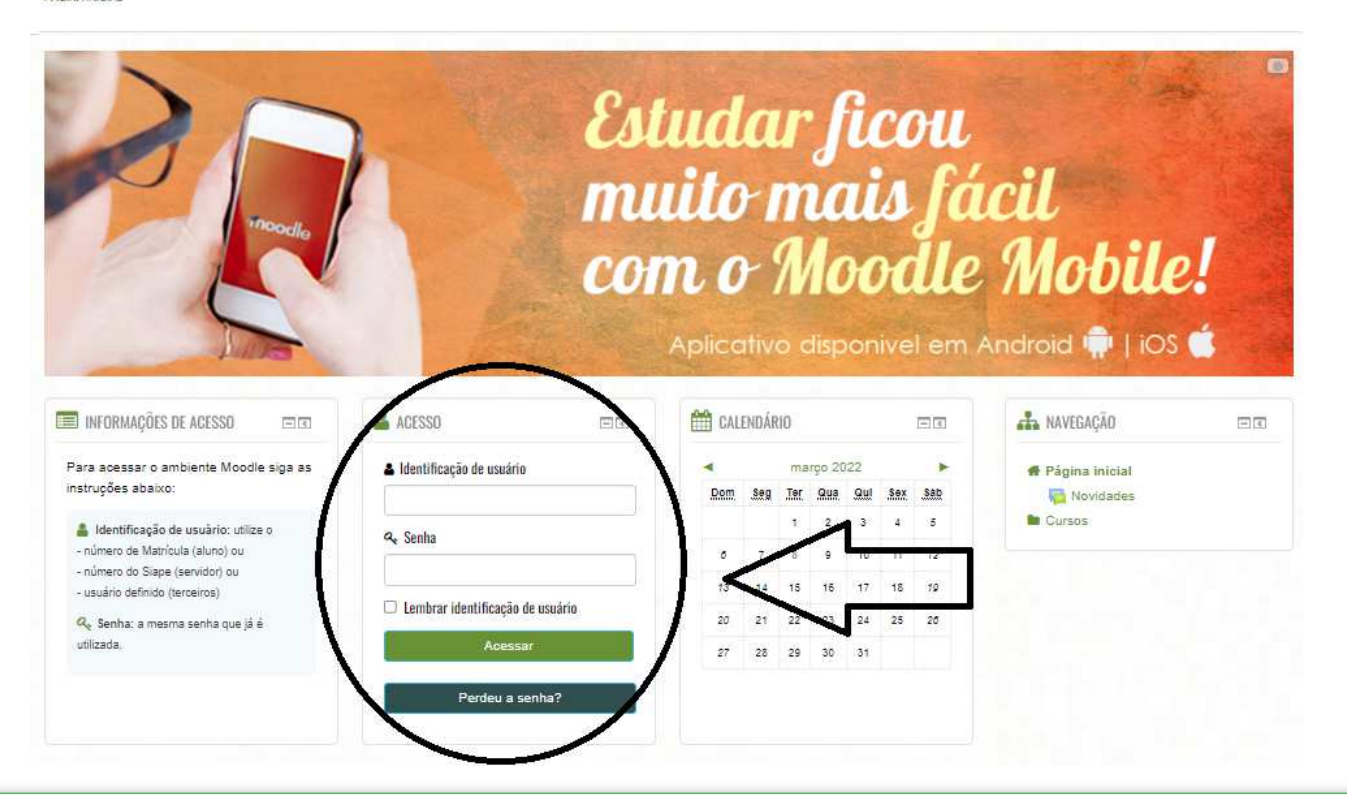

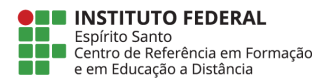

## **2. Acessando a Sala Biblioteca Virtual**

2.1 Clique no canto superior direto na opção "Cursos" e depois em "Painel".

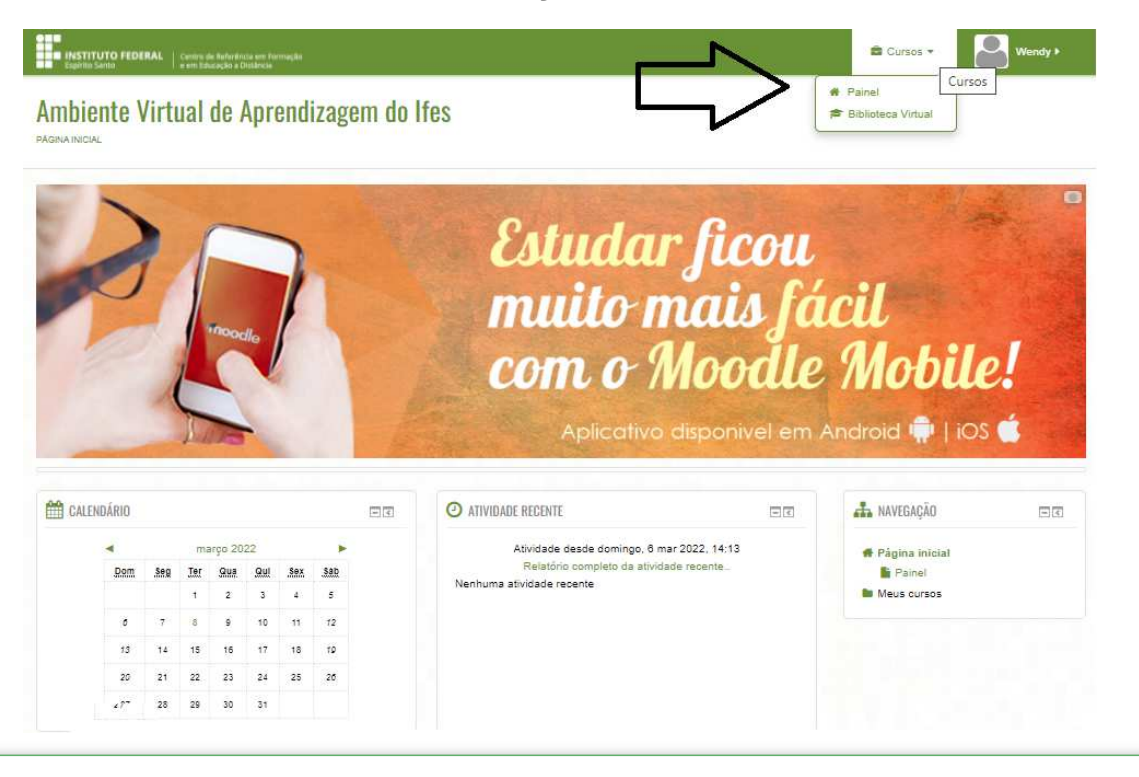

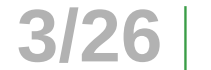

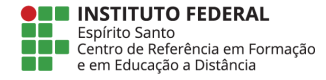

2.2 Após clicar na opção "**Painel**" vai abrir a tela ao lado com todos os cursos nos quais o usuário esteja matriculado em "**Meus Cursos**", a sala "**Biblioteca Virtual**" deve aparecer como curso, se ela aparecer é só clicar, caso não apareça, clique na opção "**Todos os cursos**".

| MEUS CURSOS            |  |
|------------------------|--|
| Biblioteca Virtual     |  |
| Todos os cursos        |  |
| $\wedge$               |  |
| VISÃO GIRAL DOS CURSOS |  |
|                        |  |
| Biblioteca Virtual     |  |

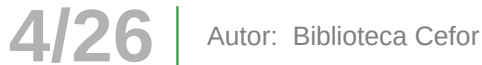

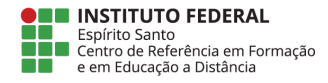

2.3 Ao clicar na opção "**Todos os cursos**" vai aparecer a tala abaixo, digite no campo "Buscar cursos" a palavra "**Biblioteca Virtual**" e clique em "Vai" ou aperte Enter.

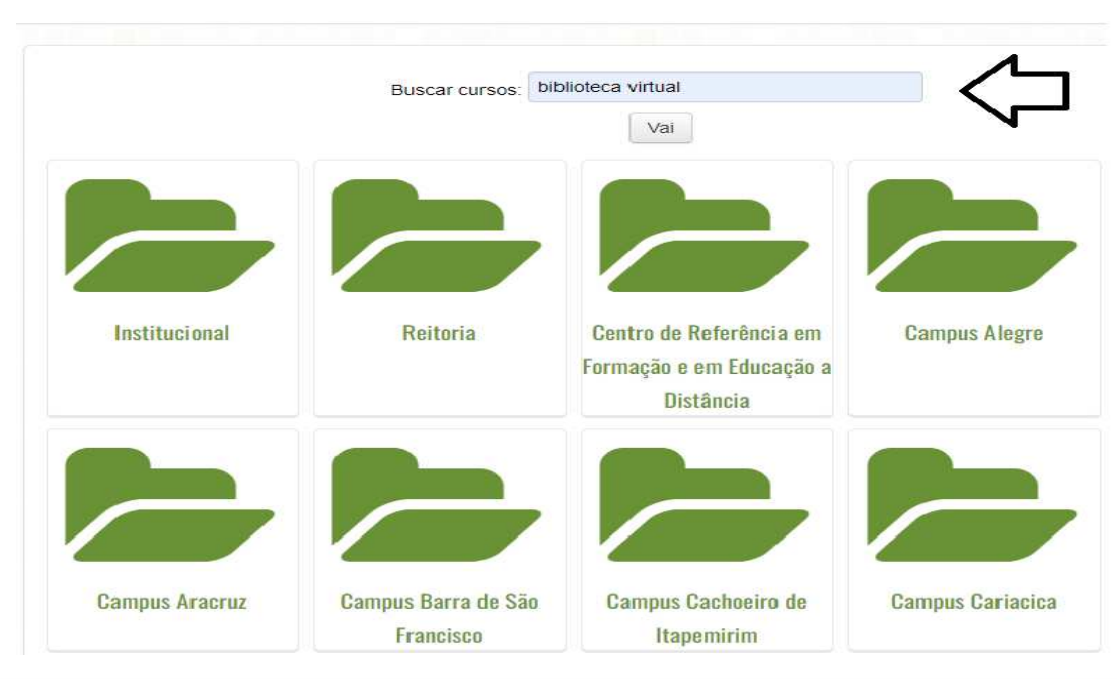

#### Ambiente Virtual de Aprendizagem do Ifes

PÁGINA INICIAL> CURSOS

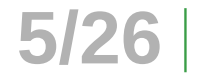

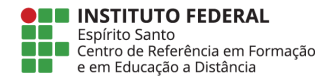

## 2.4 Após clicar na opção "**Vai**" ou apertar Enter, vai aparecer a tela abaixo, clique em "**Biblioteca Virtual**"

### Ambiente Virtual de Aprendizagem do Ifes

PÁGINA INICIAL> CURSOS> INSTITUCIONAL> BIBLIOTECA

|                 | Categorías de Cursos:                                                                            |                                                          |  |
|-----------------|--------------------------------------------------------------------------------------------------|----------------------------------------------------------|--|
|                 | Institucional / Biblioteca                                                                       | ~                                                        |  |
|                 | Buscar cursos:                                                                                   |                                                          |  |
| 1 Ribliotoca    | Virtual                                                                                          | Vai                                                      |  |
| Professor Forma | dor: Viviane Bessa Lopes Alvarenga<br>dor: José Mário Costa Júnior<br>dor: Fernando Mendes Diniz | O código de autoinscrição dessa sala é <b>biblioteca</b> |  |

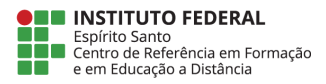

2.5 Após clicar na opção "**Biblioteca Virtual**", vai aparecer a tala abaixo onde o usuário deverá realizar a autoinscrição, digitando o código da sala (**biblioteca**). Depois clique em "**Inscreva-me**".

| pções de inscrição                             |            |                                                  |   |
|------------------------------------------------|------------|--------------------------------------------------|---|
| 🖽 Biblioteca Virtual                           |            | $\bigcirc$                                       | P |
| Professor Formador: Viviane Bessa Lopes        |            | O código de autoinscrição dessasala é biblioteca | ) |
| Aivarenga<br>Trofessor Formador: José Mário Co | sta Júnior | $\bigcirc$                                       |   |
| Professor Formador: Fernando Men               | des Diniz  |                                                  |   |
| Autoinscrição (Aluno)                          |            |                                                  |   |
| Chave de inscrição                             | [          | Mostrar                                          |   |
|                                                |            |                                                  |   |

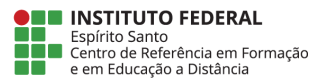

2.6 Pronto você já está na sala "**Biblioteca Virtual**", onde estão as plataformas de ebooks da "**Pearson**" e "**Minha Biblioteca**".

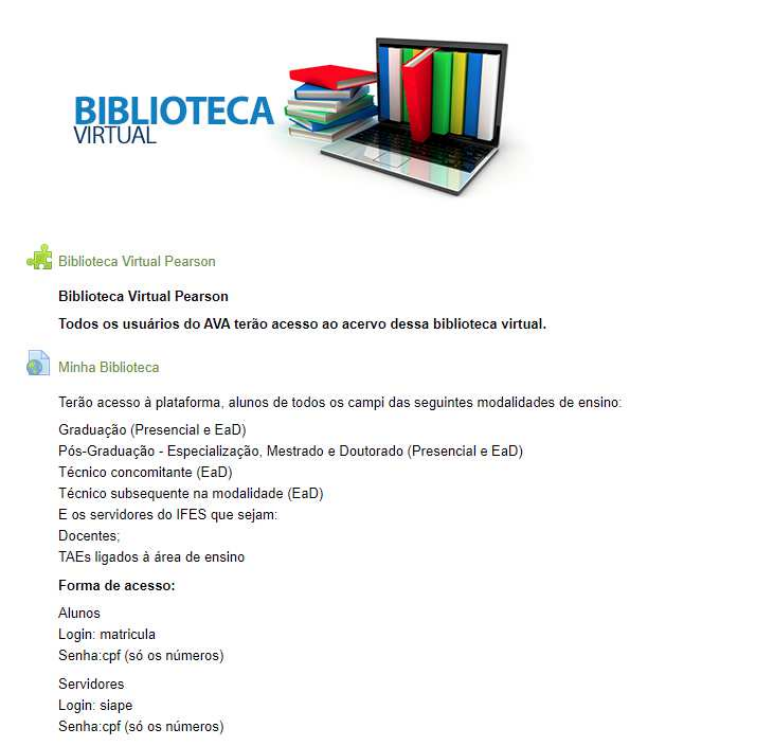

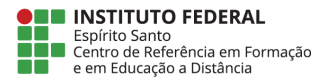

Autor: Biblioteca Cefor

8/26

2.7 Após finalizar esse primeiro acesso, a sala "**Biblioteca Virtual**" aparecerá na sua relação de cursos, não sendo necessário repetir esse procedimento.

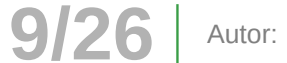

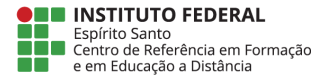

## **3. Acessando a plataforma Pearson**

3.1 Ao clicar na "**Biblioteca Virtual Pearson**" você já entrará na plataforma, pois todos os usuários do AVA tem acesso ao acervo disponível nessa plataforma.

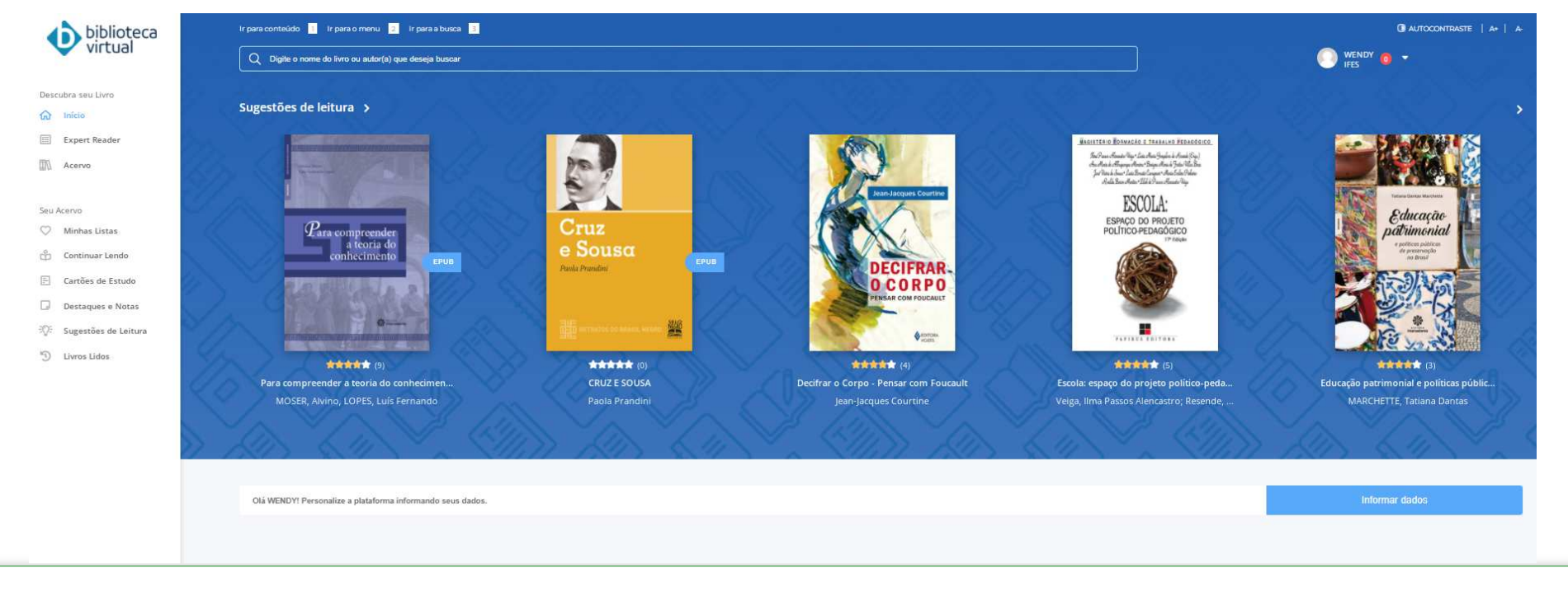

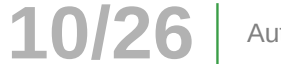

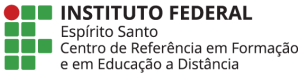

## 3.2 Ainda na página inicial, você poderá personalizar a plataforma informando seus dados pessoas e suas preferências profissionais e estilo literário.

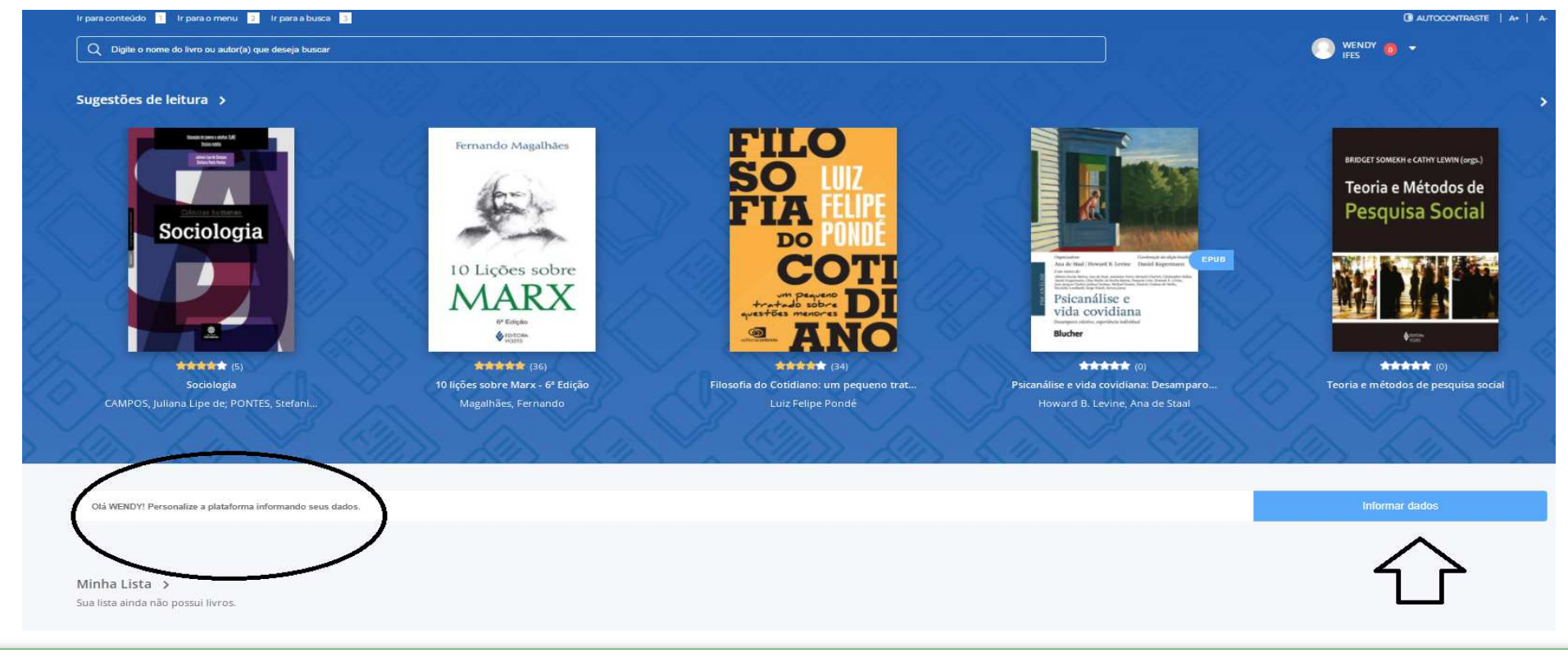

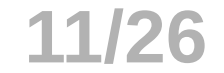

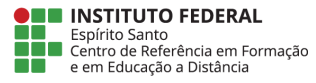

### 3.3 Você pode definir suas áreas de interesse adicionando até 5 elementos.

| Ligado a instituição                                   |                                                           |                               |  |
|--------------------------------------------------------|-----------------------------------------------------------|-------------------------------|--|
| Nome da instituição                                    |                                                           |                               |  |
| IFES                                                   |                                                           |                               |  |
|                                                        |                                                           |                               |  |
| Alterar Senha de Acesso                                |                                                           |                               |  |
| Senha atual                                            | Nova senha                                                | Digite novamente a nova Senha |  |
| Senha Atual                                            | Nova Senha                                                | Digite novamente              |  |
| Alterar Senha<br>Suas preferências                     |                                                           |                               |  |
| Profissionais selecionadas:                            |                                                           |                               |  |
| Gências Humanas e<br>Sociais Concursos Livros Bilingue | Livros Wizard Livros Yazrgi Alterar preferê               | indas                         |  |
| Estilo literário selecionadas:                         |                                                           |                               |  |
| Ação e Aventura Ficção Gentifica Ficção Fantasiosa     | Histórias em Quadrinbos Suspense e Terror Alterar preferê | incias                        |  |
|                                                        |                                                           |                               |  |

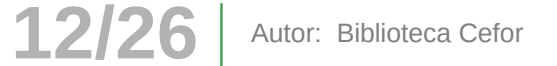

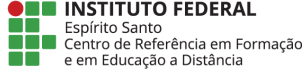

3.4 Para pesquisar qualquer termo, clique na barra digitável "Digite o nome do livro ou autor(a) que deseja buscar" para fazer sua pesquisa.

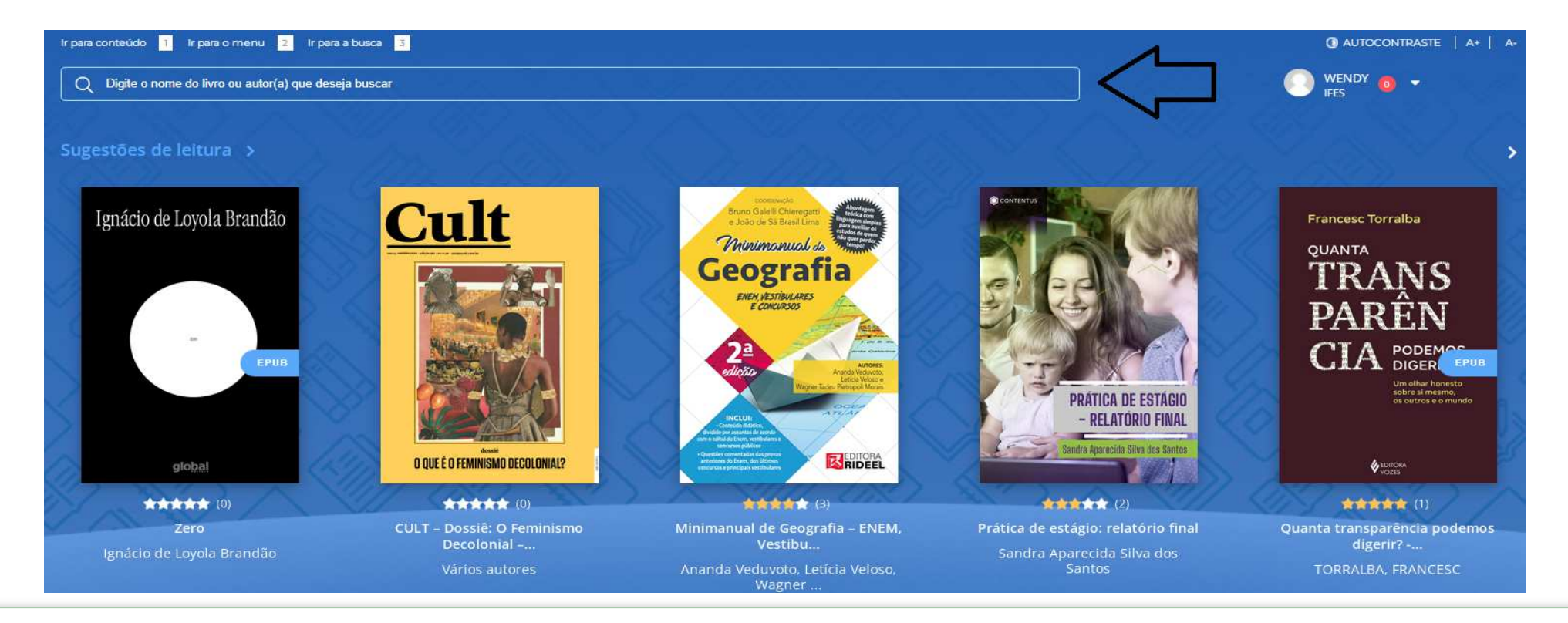

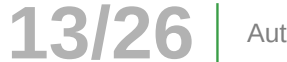

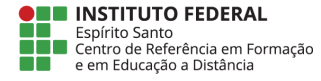

#### 3.5 Você pode pesquisar qualquer termo, escolher entre as opções que aparecerão ou dar Enter para recuperar as obras conforme o termo informado.

Q educação à distancia

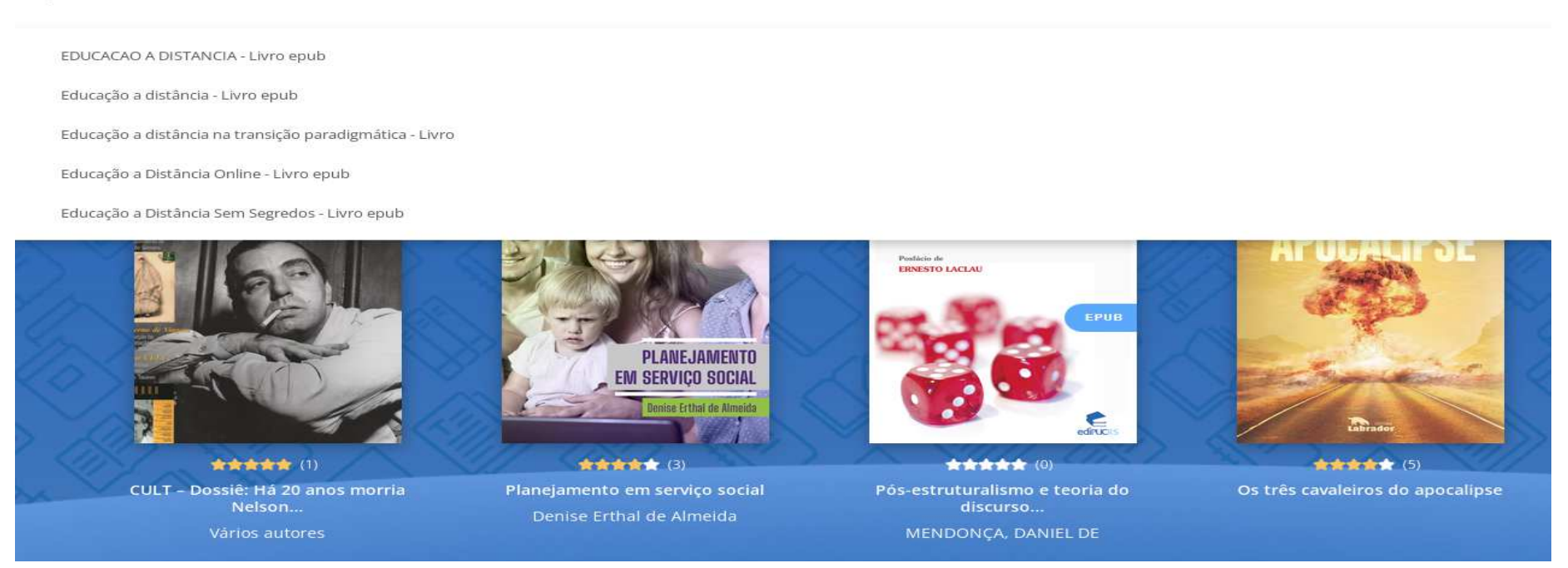

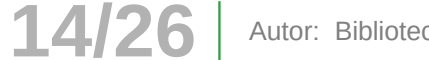

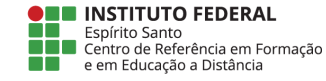

3.6 O sistema recuperará todos os livros que tiverem a palavra informada na busca, você pode filtrar os itens recuperados por categoria, subcategoria, editora e ordenar por título, melhor avaliado e etc... após escolher a obra é só clicar no livro e iniciar a leitura.

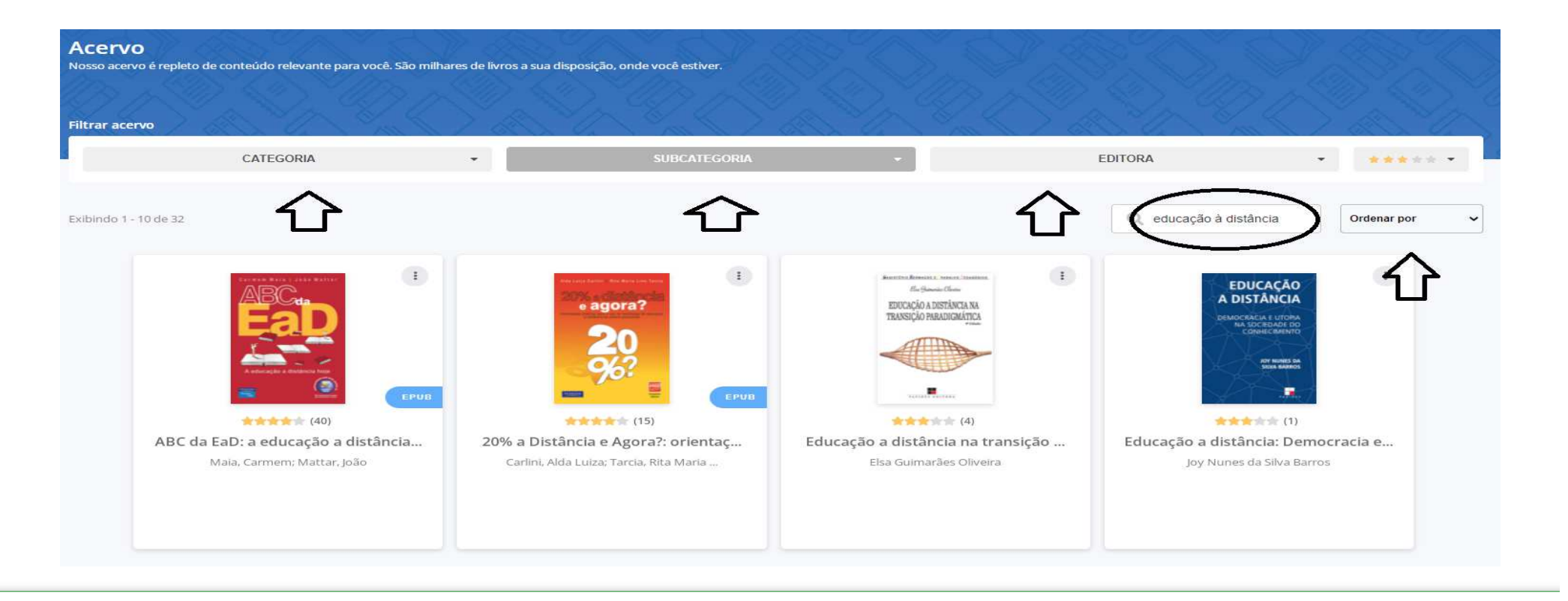

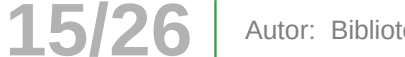

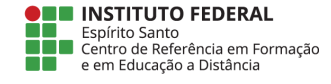

3.7 Ao abrir o livro, na parte superior tem vários botões de funcionalidades como: impressão, opções de leitura como aumentar o tamanho da fonte, cor do fundo e espaçamento entre linhas, marcar página, leitura em voz alta, entre outros. Na parte inferior é possível direcionar para qual página o usuário deseja ir.

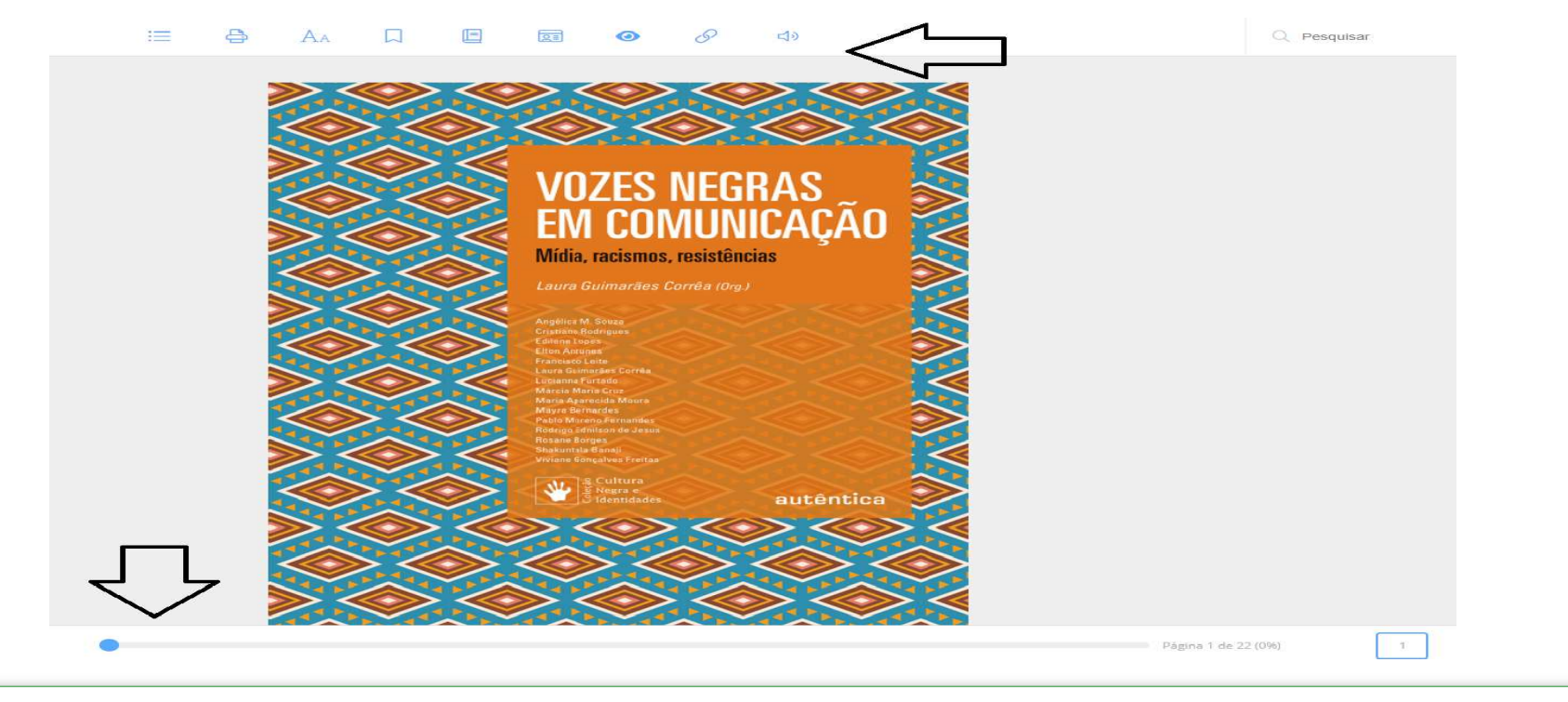

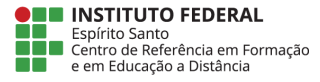

3.8 No canto superior direito é possível mudar o autocontraste e aumentar ou diminuir o tamanho das letras. Na seta ao lado seu nome tem um manual de uso que pode ajudá-lo a utilizar todas as ferramentas da plataforma.

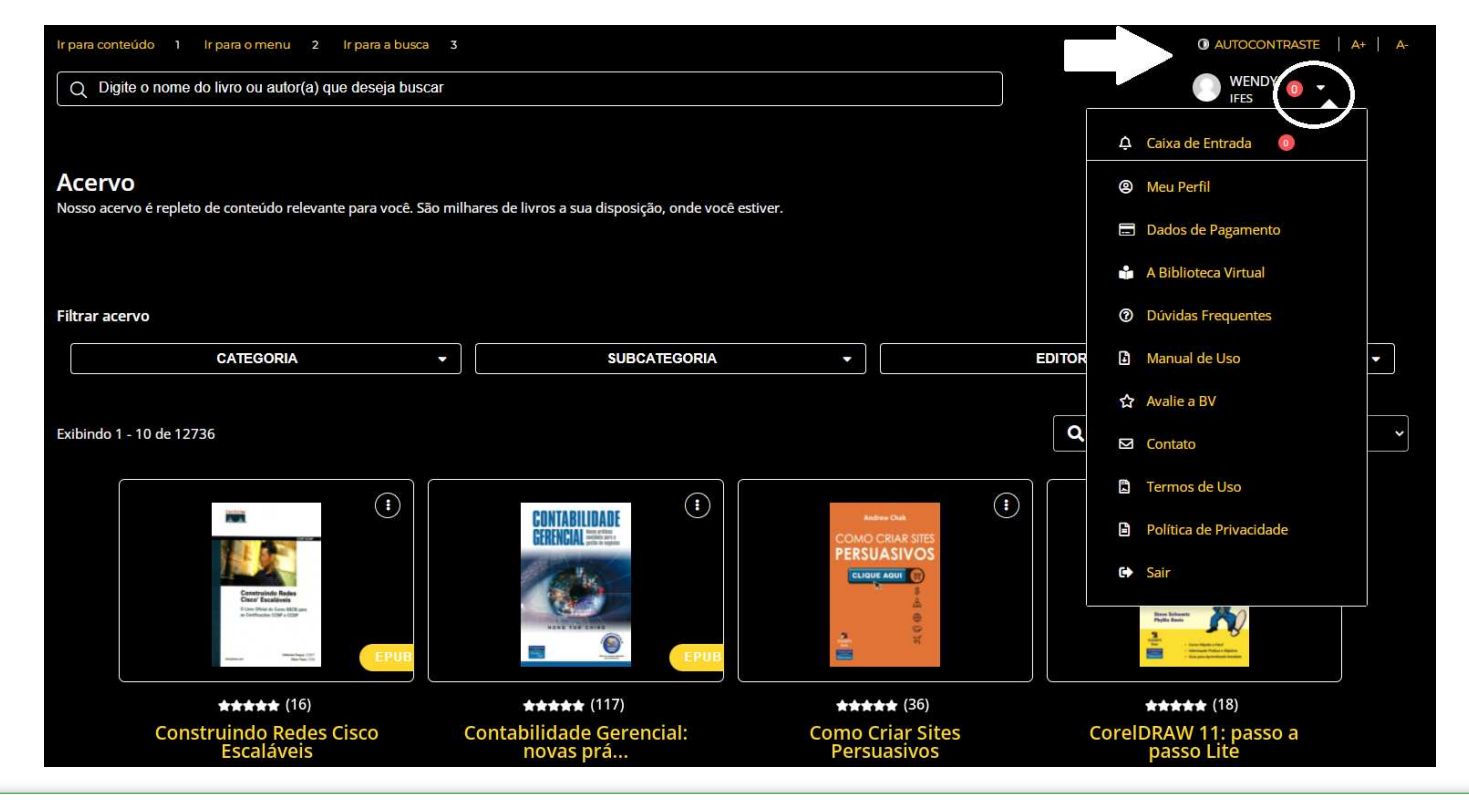

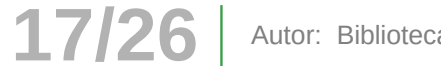

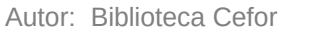

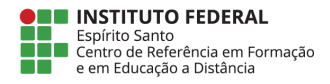

## 4. Acessando a plataforma Minha Biblioteca

Atualmente esse acervo está restrito aos seguintes níveis/modalidades de ensino:

- Graduação (Presencial e EaD);
- · Pós-Graduação Especialização, Mestrado e Doutorado (Presencial e EaD);
- · Técnico concomitante na modalidade (EaD);
- Técnico subsequente na modalidade (EaD);

Todos os docentes e TAEs ligados à área de ensino do lfes também tem acesso à plataforma "Minha Biblioteca", porém, nesta plataforma, todos os usuários devem ser previamente cadastrados, para isso, devem solicitar o cadastro pelo e-mail: biblioteca.cefor@ifes.edu.br informando: nome completo, matrícula ou Siape, CPF e o nome do curso.

Obs.: Normalmente solicitamos o cadastro de todas as novas turmas dos níveis e modalidades atendidos do Campus Cefor por esta plataforma.

Na dúvida ou problemas de acesso, procure a Biblioteca do seu Campus para mais orientações!

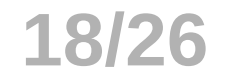

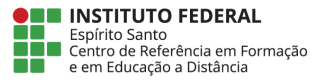

4.1 Ao clicar em "Minha Biblioteca" o usuário será direcionado para tela abaixo:

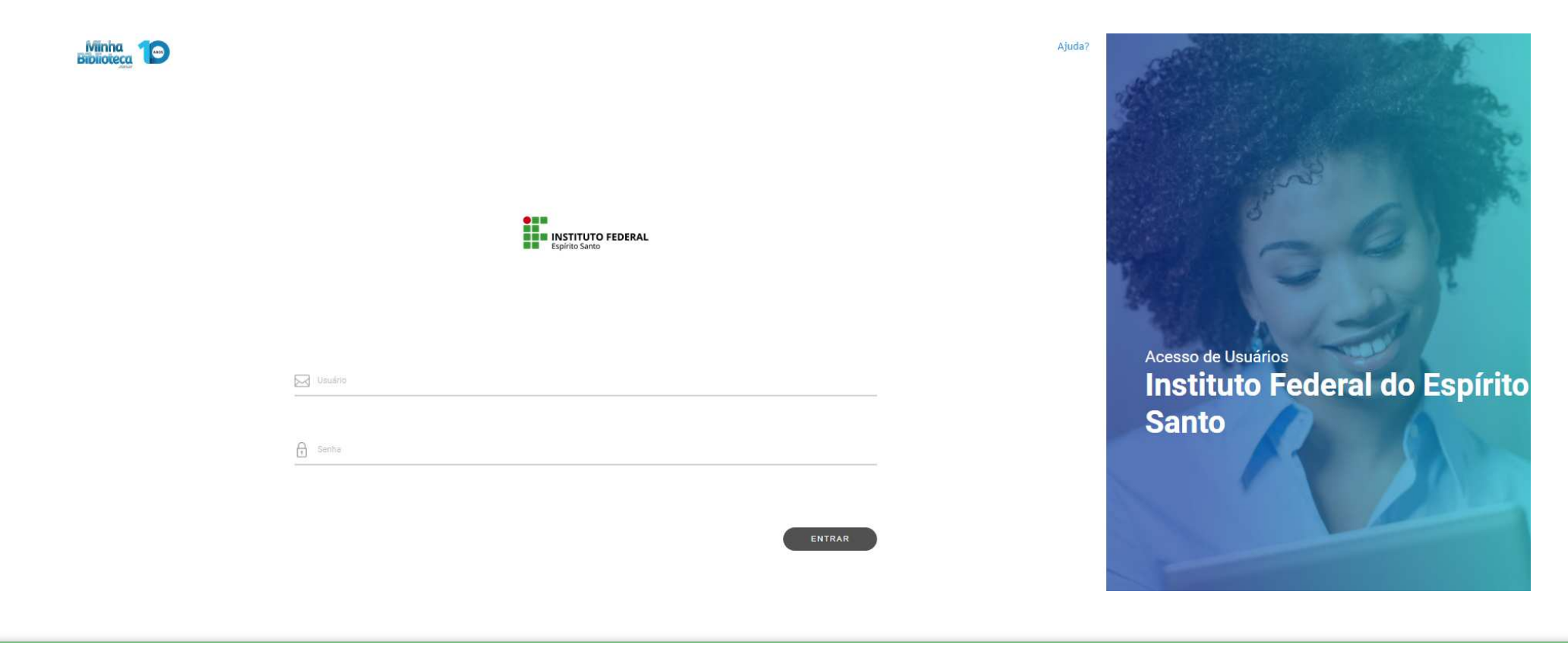

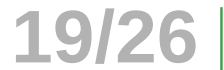

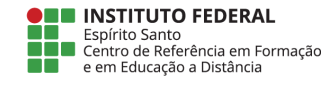

#### 4.2 O usuário deverá digitar as informações conforme solicitado e clicar em "Entrar"

Alunos Login: matrícula Senha: CPF (somente números)

Servidores Login: Siape Senha: CPF (somente números)

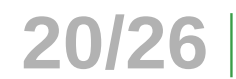

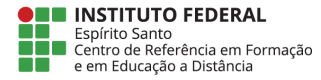

4.3 No primeiro acesso é necessário aceitar os Termos de uso, a Política de Privacidade e a Política de Cookies.

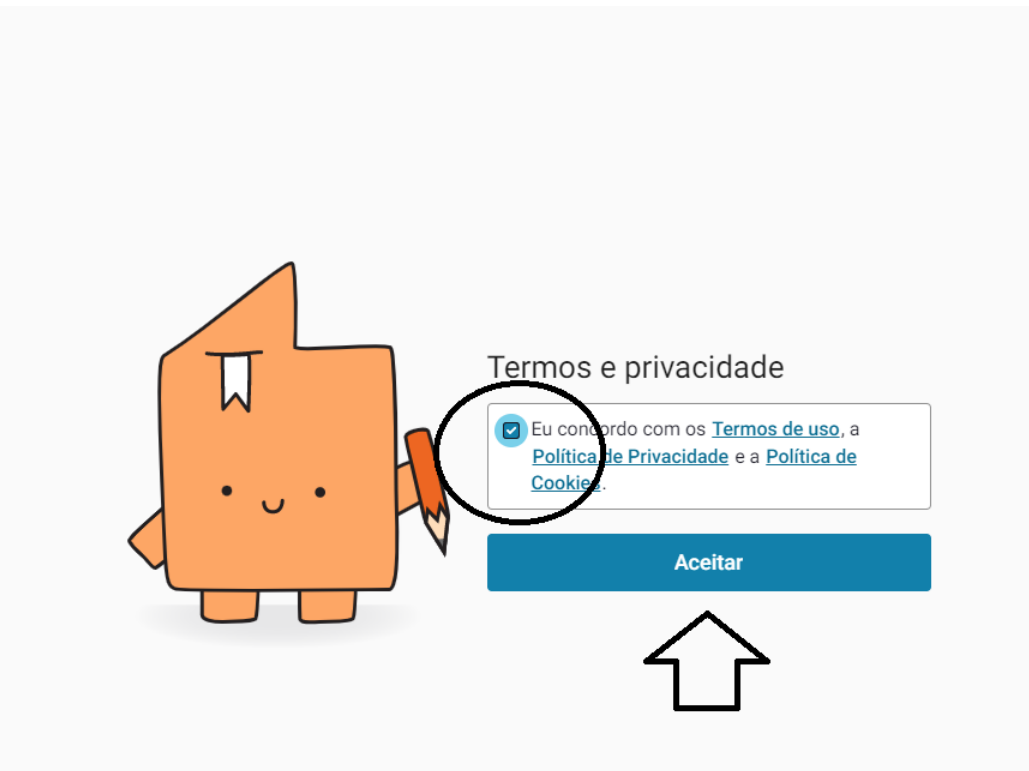

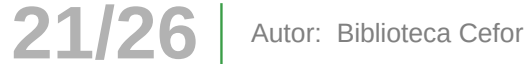

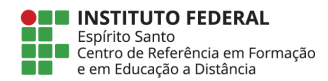

4.4 Na página inicial da plataforma "Minha Biblioteca", utilize a lupa para realizar sua pesquisa, digite o termo desejado e aperte o Enter.

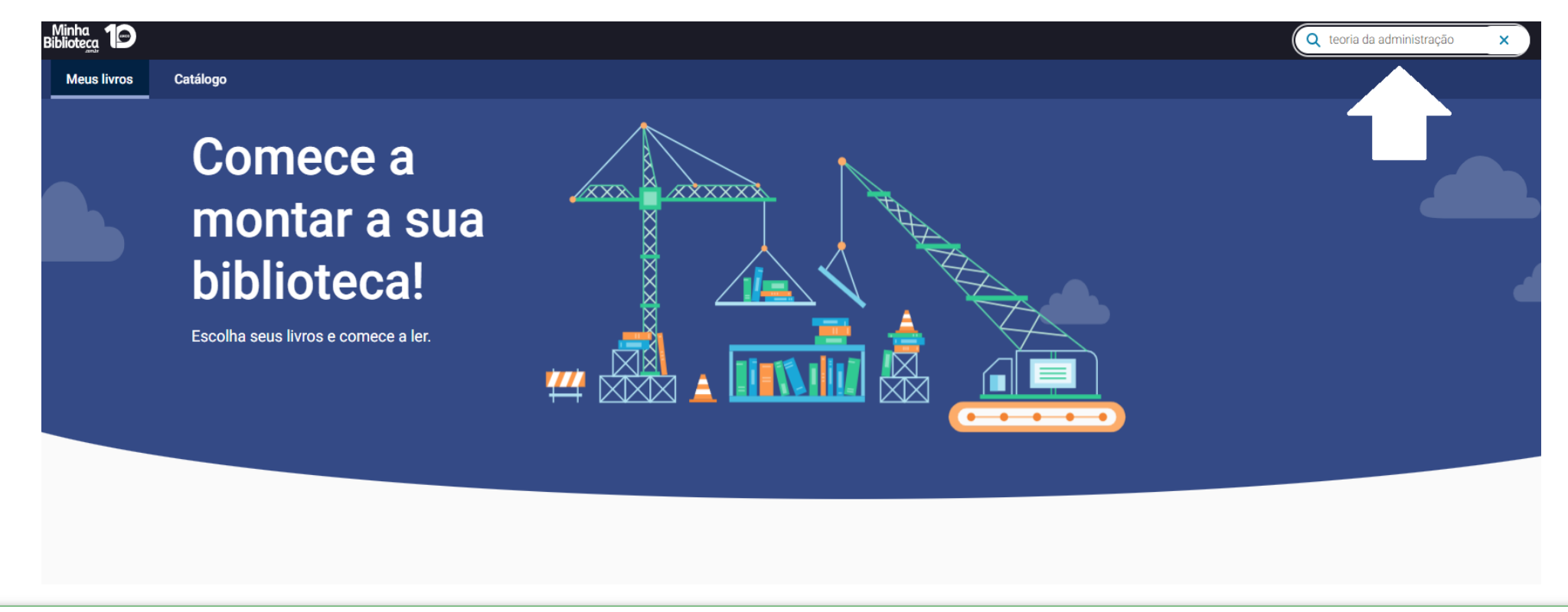

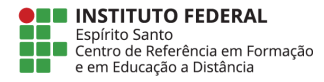

## 4.5 Os resultados da busca aparecerá na página seguinte, passe o mouse no livro desejado e clique na opção abrir o livro.

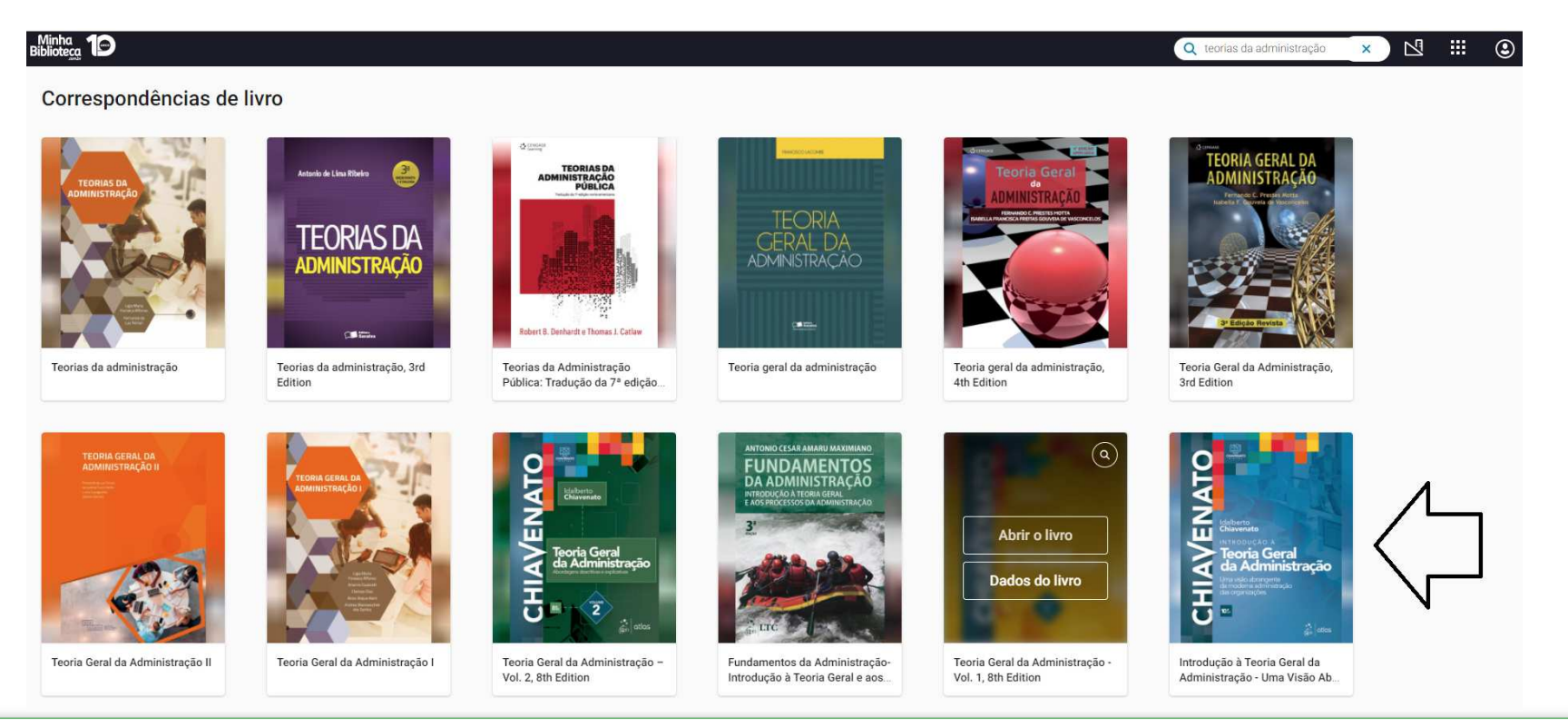

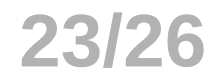

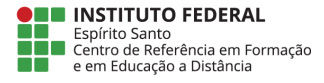

4.6 Na tela de leitura, existem várias ferramentas para auxiliar sue processo de leitura. Navegue e descubra suas funcionalidades, inclusive leitura em voz alta e configuração no tamanho das fontes, que pode ajudar usuários com necessidades específicas.

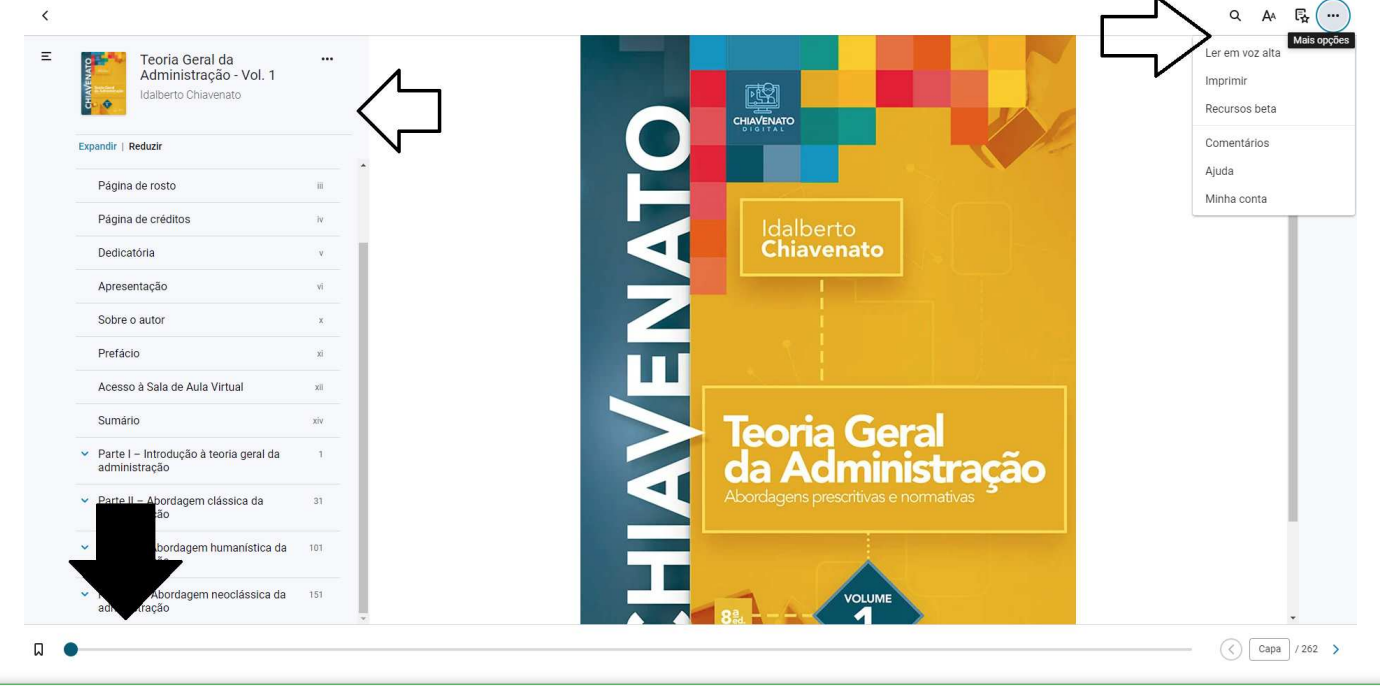

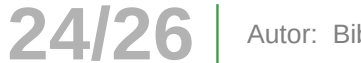

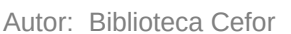

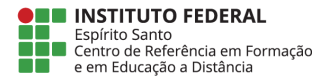

4.7 No canto superior direito, existem algumas opções de ferramentas, aplicativos e configuração de conta para atualizar sua biblioteca, compartilhar e realçadores. Na opção "aplicativos" existe um tutorial para ajudá-lo a utilizar todas as funcionalidades da plataforma.

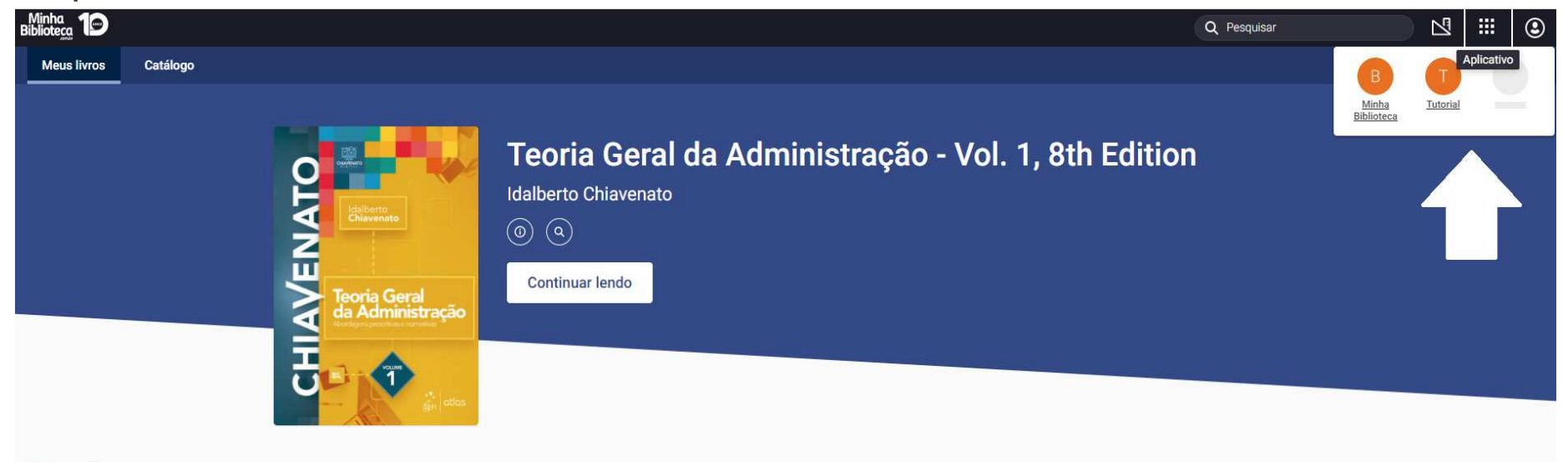

A Plataforma "Minha Biblioteca" também pode ser acessada fora do Moodle utilizando o link: https://dliportal.zbra.com.br/Login.aspx?key=IFES

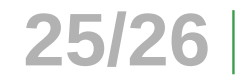

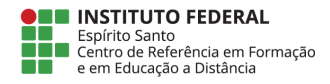

# Estamos à disposição para mais informações! biblioteca.cefor@ifes.edu.br

Viste a página da Biblioteca do Cefor e tenha acesso a outras Bibliotecas Virtuais: https://cefor.ifes.edu.br/index.php/biblioteca

Total de 26 slides | Autor: Biblioteca Cefor

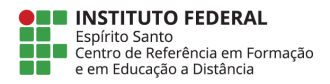